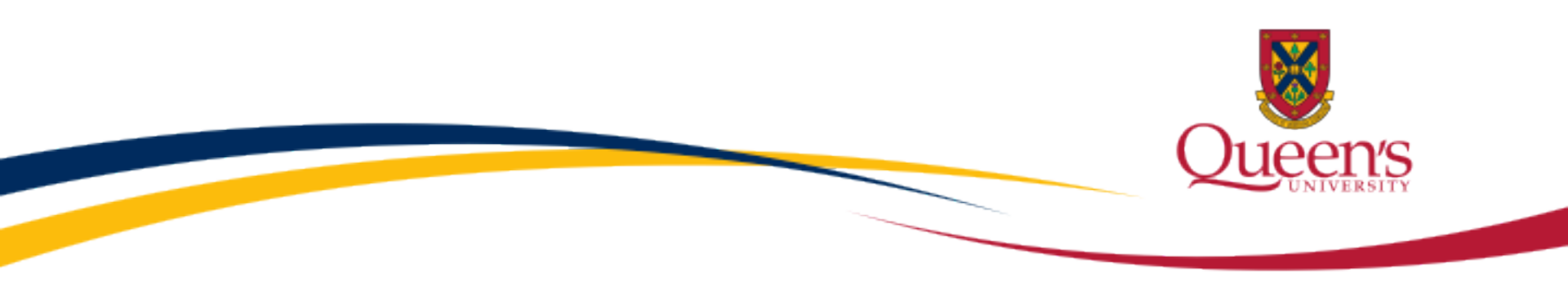

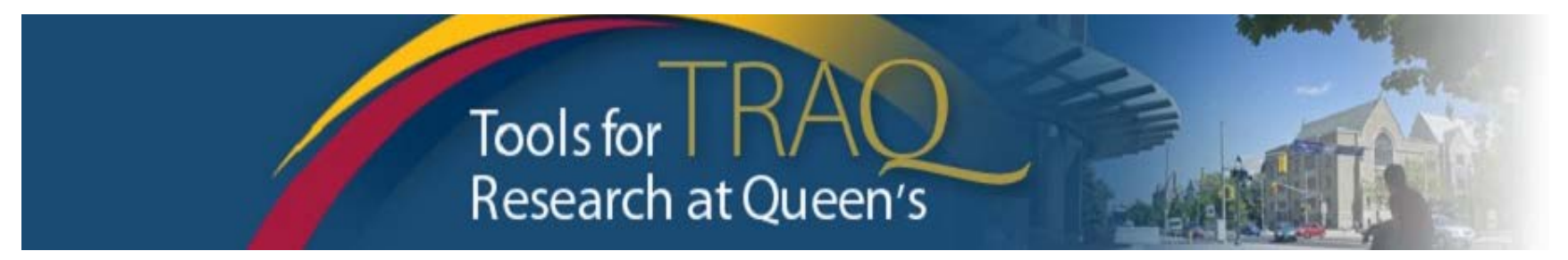

## TRAQ DSS Form

Researchers - User Manual

Rev. April 2014

# Introduction to TRAQ

- TRAQ (Tools for Research at Queen's) is an electronic research management system which replaced all internal certification paper applications (Human Ethics Certification & Biohazards Certification), and soon will replace the legacy electronic award application (Data Summary and Signature System – commonly referred to as DSS).
- Following the successful pilot implementation of Human Ethics in 2010, the Researcher Portal in 2011, and Biohazard Certification in 2013, the TRAQ project introduced the Awards Module in 2014. The project also includes a Financial Reporting Module (scheduled for March 2014), as well as a CV/Annual Reporting Module (scheduled for 2015).
- For more details regarding TRAQ, please visit our website: <u>http://www.queensu.ca/traq/</u>.

All users should know how to safeguard their electronics (computers, smartphones, etc.) and be familiar with the Queen's University <u>Computer User Code of Ethics</u> as well as the <u>Freedom of Information and Protection of Privacy Act</u> (FIPPA) at Queen's.

## Accessing the Researcher's Portal

- Queen's faculty and staff should use their regular Queen's NetID and strong password\* to log into the Researcher Portal through <u>MyQueensU/SOLUS</u>. (Once in MyQueensU, the link to TRAQ is at the bottom of the screen, in the right-hand toolbar.)
- The Researcher's Portal is also available through the TRAQ website: <u>http://www.queensu.ca/traq/signon.html</u>

| SignOn                                                                          |                                                                                                    |
|---------------------------------------------------------------------------------|----------------------------------------------------------------------------------------------------|
| Sign On NetID: Password: Log In                                                 | <ul> <li>Protect Yourself Stay Informed</li> <li>Protect your NetID and use strong passwords</li> <li>Scan for viruses</li> <li>Always logout of applications</li> <li>Install operating system updates</li> <li>Install antivirus software and keep it current</li> <li>Limit personal information you post on the Internet</li> <li>Be aware of hoaxes, scams and phishing attacks</li> </ul> |
| <ul> <li>Don't have a NetID?</li> <li>Forgotten Your NetID Password?</li> </ul> | <ul> <li>Don't open attachments from unknown sources</li> <li>Use the secure wireless network (WPA2)</li> </ul>                                                                                                    |

\*Information regarding managing your <u>Queen's NetID</u> and <u>strong password</u> is available on the ITS website.

## Accessing the Researcher's Portal (Cont.)

- Queen's students and external users, trying to log in for the **first time**, will need to complete the <u>Self Registration Form</u> before they can access the Researcher's Portal. Once you have registered, you will receive an automatic email with instructions on setting up your own password. From then on, you will access the Researcher's Portal through the <u>Post-Registration Login Site</u>.
- When logging in through the Post Registration Login site, your username is the email address provided at the time of registration.

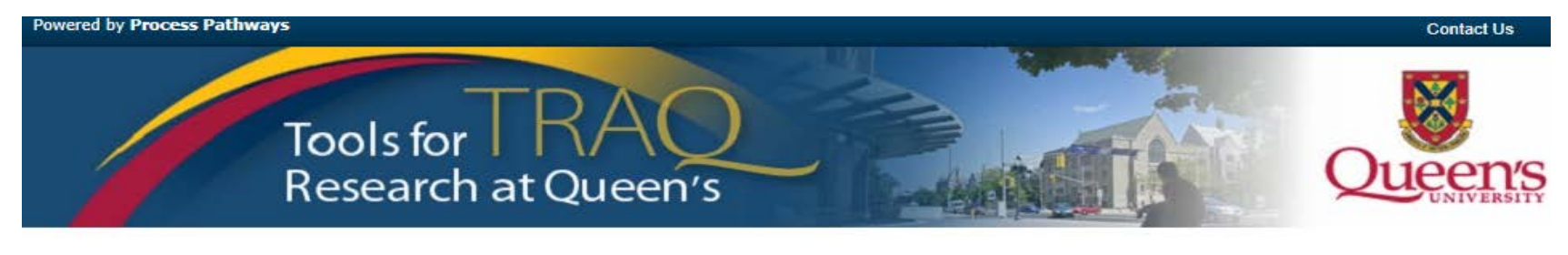

|                               | Login 🕞 |
|-------------------------------|---------|
| Jsername                      | 1       |
|                               |         |
| Password                      |         |
|                               |         |
| Login Desister Deset Dessured |         |

### **Researcher's Portal – Describing the Homepage**

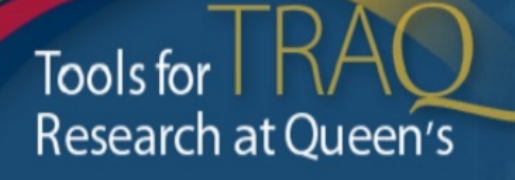

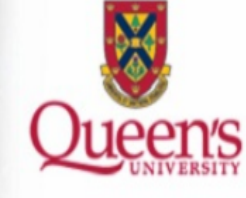

My Files APPLY NEW News Useful Links Settings

#### Role : Principal Investigator

| Applications (Saved - Not Submitted)                 | (4) |
|------------------------------------------------------|-----|
| Applications (Submitted - Requiring My Attention)    | (0) |
| My Reminders                                         | (3) |
| Applications (Submitted - Under Review) [Click here] |     |
| Applications (Submitted - Post Review) [Click here]  |     |
| Applications (Withdrawn) [Click here]                |     |

| Role: Project Team Member                            |     |
|------------------------------------------------------|-----|
| Applications (Saved - Not Submitted)                 | (3) |
| Applications (Submitted - Requiring My Attention)    | (0) |
| My Reminders                                         | (0) |
| Applications (Submitted - Under Review) [Click here] |     |
| Applications (Submitted - Post Review) [Click here]  |     |
| Applications (Withdrawn) [Click here]                |     |

All users have **Principal Investigator** and **Project Team Member** roles. Depending on your role in a particular study, you will be able to access your files (Human Ethics and Biohazard certifications, and TRAQ DSS Form/Agreement Review applications) under one role or the other.

### **Researcher's Portal – The Homepage (Cont.)**

My Files APPLY NEW News Useful Links Settings

#### **Role : Principal Investigator**

| Applications (Saved - Not Submitted)                 | (2) |
|------------------------------------------------------|-----|
| Applications (Submitted - Requiring My Attention)    | (0) |
| My Reminders                                         | (0) |
| Applications (Submitted - Under Review) [Click here] |     |
| Applications (Submitted - Post Review) [Click here]  |     |
| Applications (Withdrawn) [Click here]                |     |

#### **Role: Department Signing Authority**

| Applications (New - for Review)                      | (1) |
|------------------------------------------------------|-----|
| Applications (Pending Requested Information)         | (0) |
| Applications (Submitted - Under Review) [Click here] |     |

#### **Role: Project Team Member**

| Applications (Saved - Not Submitted)                 | (1) |
|------------------------------------------------------|-----|
| Applications (Submitted - Requiring My Attention)    | (0) |
| My Reminders                                         | (3) |
| Applications (Submitted - Under Review) [Click here] |     |
| Applications (Submitted - Post Review) [Click here]  |     |
| Applications (Withdrawn) [Click here]                |     |

#### **Role: Reviewer**

| Applications Requiring Your Review as a Chair                  | (0) |
|----------------------------------------------------------------|-----|
| Applications Requiring Your Review as a Reviewer - New         | (0) |
| Applications Requiring Your Review as a Reviewer - In Progress | (0) |
| Events Requiring Your Review as a Chair                        | (0) |
| Events Requiring Your Review as a Reviewer - New               | (0) |
| Events Requiring Your Review as a Reviewer - In Progress       | (0) |

Reviewers and other users with signing authority (Department Heads/Faculty Deans/Hospital Research Directors) will have additional roles on their homepage such as **Department Signing Authority** and/or **Reviewer**.

### **Researcher's Portal – The Homepage (Cont.)**

Researchers are encouraged to check the "News" link regularly to keep up-to-date on announcements, tips and tricks, and for additional information posted by the Office of Research Services.

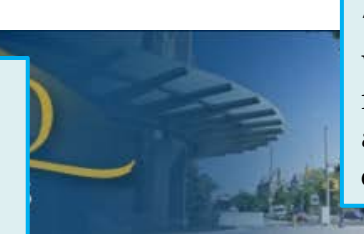

APPLY NEW

News

"Useful Links" gives users quick access to forms, websites and documents commonly used by researchers (i.e. links to SSHRC or NSERC online application, or link to the Budget Template Form, etc.)

Useful Links

Settinas

|                                                      |     | <b>^</b>                                             |     |
|------------------------------------------------------|-----|------------------------------------------------------|-----|
| Role : Principal Investigator                        |     | Role: Project Team Member                            |     |
| Applications (Saved - Not Submitted)                 | (4) | Applications (Saved - Not Submitted)                 | (3) |
| Applications (Submitted - Requiring My Attention)    | (0) | Applications (Submitted - Requiring My Attention)    | (0) |
| My Reminders                                         | (3) | My Reminders                                         | (0) |
| Applications (Submitted - Under Review) [Click here] |     | Applications (Submitted - Under Review) [Click here] |     |
| Applications (Submitted - Post Review) [Click here]  |     | Applications (Submitted - Post Review) [Click here]  |     |
| Applications (Withdrawn) [Click here]                |     | Applications (Withdrawn) [Click here]                |     |

#### Applications:

- **Saved Not Submitted:** In progress by user(s), not submitted for review yet applications can still be edited;
- **Submitted Requiring my Attention:** Singing authority or ORS has returned to PI/Project Team Members for edits applications can be edited;
- **My Reminders:** Applications that have a Milestone (report due), requiring an Event Form, due within the next 30 days;
- Submitted Under Review: Submitted by PI for review applications can only be viewed;
- Submitted Post Review: All active or closed approved applications can only be viewed;
- Withdrawn: PI no longer intend to pursue funding opportunity and withdraws the application (an application can be withdrawn by the PI only once it has reached the administrative office (URS), it cannot be withdrawn during the approval process).

### **Researcher's Portal – Accessing Existing Applications**

- You can access all existing applications by clicking on one of the application links described in the previous page. If you have several applications, you can use any of the search filters available at the top of each column to quickly identify the application you are looking for.
- You can also use the "Export to Excel" button to export a list of your applications in an Excel spreadsheet.

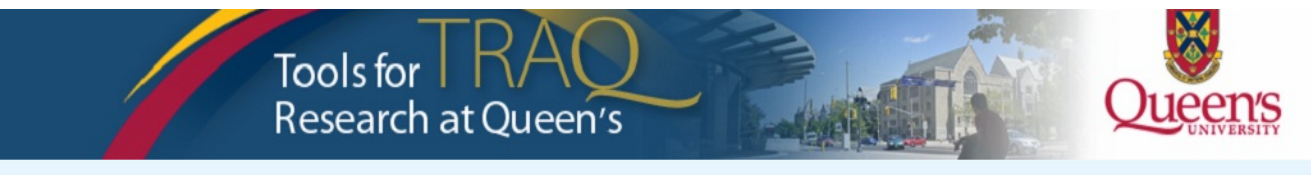

APPLY NEW News Useful Links Settings

Reset Filters Export To Excel

|                         | Project Title            | Principal Investigator   | File No | Туре                                       | Application Form Name                                                                                                  | Work Flow State        | Project Status | Lasi  | t Saved   | Message |
|-------------------------|--------------------------|--------------------------|---------|--------------------------------------------|----------------------------------------------------------------------------------------------------|------------------------|----------------|-------|-----------|---------|
|                         | Y                        | Y                        | Y       | Human Ethics 🔹                             | All                                                                                                    | All                    | All            | -     | Y         |         |
| View<br>Clone<br>Events | Test – May 15,<br>2013   | Researcher at<br>Queen's | 6007782 | All<br>Awards<br>Biohazard<br>Human Ethics | Health Sciences Research<br>Ethics Board Short Form for<br>Critical Enquiry, Chart reviews,<br>Questionnaires, Surveys | Approval Decision Made | Active         |       |           |         |
|                         |                          |                          |         |                                            |                                                                                                    |                        |                | Searc | ch Filter | rs      |
| View<br>Clone<br>Events | Test – April 21,<br>2012 | Researcher at<br>Queen's | 6007580 | Human Ethics                               | HEALTH SCIENCES RESEARCH<br>ETHICS BOARD APPLICATION<br>FORM for ETHICS CLEARANCE                                      | Approval Decision Made | Active         |       |           |         |

### **Researcher's Portal – Starting a New Application**

#### Powered by Process Pathways

Welcome: Queen's Researcher Home My Profile Contact Us Help Logout

### Tools for I KAC Research at Queen's

#### <u>Step 1:</u>

Click on "APPLY NEW" to access the TRAQ DSS Form/Agreement Review applications.

#### **Role : Principal Investigator**

| Applications (Saved - Not Submitted)                 | (4) |
|------------------------------------------------------|-----|
| Applications (Submitted - Requiring My Attention)    | (0) |
| My Reminders                                         | (3) |
| Applications (Submitted - Under Review) [Click here] |     |
| Applications (Submitted - Post Review) [Click here]  |     |
| Applications (Withdrawn) [Click here]                |     |

APPLY NEW

News Useful Links Settings

#### **Role: Project Team Member**

| Applications (Saved - Not Submitted)                 | (3) |
|------------------------------------------------------|-----|
| Applications (Submitted - Requiring My Attention)    | (0) |
| My Reminders                                         | (0) |
| Applications (Submitted - Under Review) [Click here] |     |
| Applications (Submitted - Post Review) [Click here]  |     |
| Applications (Withdrawn) [Click here]                |     |

### **Researcher's Portal – Selecting the Proper Form**

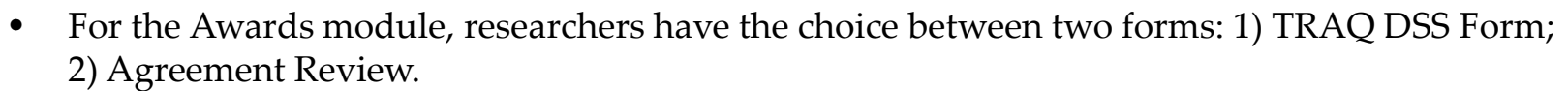

• The Agreement Review form is to be used <u>strictly</u> for the agreement types listed in the description below, and that do not involve incoming funds to the University. Please use the TRAQ DSS Form for all other agreements, and grant applications.

| Awards           | Step 2:<br>Click on the hyperlinked form to<br>start application.                                                                                                    |        |
|------------------|----------------------------------------------------------------------------------------------------|--------|
| Application Name | Description                                                                                                    | Status |
| TRAQ DSS FORM    | Submit this form if you are seeking approval for research funding. Only the Principal Investigator (a Faculty member) can submit TRAQ DSS FORM.                                                                                                    | Open   |
| Agreement Review | If this agreement involves INCOMING FUNDS to Queen's University, please do not use this form. All Agreements with incoming funds require a completed TRAQ DSS FORM. This form may be used for the following agreements: Data Transfer / Access Agreement, Equipment Loan Agreement, License Agreement, Material Transfer Agreement, Memorandum of Understanding, Network Agreement, Non Disclosure Agreement, Participating Centre Agreement or Site Agreement. | Open   |

# **Figure 7** Important TRAQ Tips

• TRAQ does not have an *automatic save* feature. You should hit the "Save" button after completing each tab. You will know that you have saved your changes when you see the "Application Saved" message in green font at the top of your screen.

| Application Re       | No: 7517                                             |                                | Application Form: TRAQ DSS FORM |
|----------------------|------------------------------------------------------|--------------------------------|---------------------------------|
| Save                 | Print Export to Word Export to PE                    | OF Submit                      |                                 |
| Application Saved    |                                                      |                                |                                 |
| Project Info Project | t Team Info Project Sponsor Info * TRAQ DSS FORM Att | achments Approvals Logs Errors |                                 |
| Title *:             | Test Grant Application                               |                                |                                 |
|                      |                                                      |                                |                                 |

• Though TRAQ has no *automatic save* feature, it does have a *time out* feature! If you need to step away from your computer, you should always hit "Save" and "Close" as a precautionary measure. Failing to do so could result in information being lost and the application being "locked".

## **Project Info Tab**

| vered by Process F                                         | athways<br>f No: 1479                                                                           |                                          |                                                                                                    | <b>IMPORTANT:</b> Please note that all field<br>preceded by * are required. Failing to<br>complete these fields will prevent the<br>user from submitting the form.                                                                                                    |
|------------------------------------------------------------|-------------------------------------------------------------------------------------------------|------------------------------------------|----------------------------------------------------------------------------------------------------|----------------------------------------------------------------------------------------------------|
| Save Close                                                 | Print Export to Wo                                                                              | ord Export to PDF Submi                  | it                                                                                                    |                                                                                                    |
| Project Info Proj                                          | ect Team Info   Project Sponsor Info                                                            | * TRAQ DSS FORM Atta                     | achments Logs Errors                                                                                                    | l and must be completed                                                                                                    |
| Title *:                                                   |                                                                                                 | 1                                        | itie is a required field                                                                                                | and must be completed                                                                                                    |
|                                                            |                                                                                                 | b                                        | perore the application                                                                                                  | can be submitted.                                                                                                    |
| End Date:                                                  |                                                                                                 | staff when notice of                     | award is received/con                                                                                                   | ntract is finalized.                                                                                                    |
| Keywords:                                                  |                                                                                                 | Add                                      | Although Keywor<br>to use this field to                                                                                 | ds are not required, researchers are encouraged<br>describe their project. Keywords be selected                                                                                                    |
| incywords.                                                 |                                                                                                 | Clear all                                | from the drop dow<br>IMPORTANT: if<br>(international par<br>the name of the co                                          | vn menu or typed directly into the text box.<br>your study has an international dimension<br>tners, international sponsors, etc.) please note<br>ountry in the Keywords textbox.                                                                                                    |
| Related Certific<br>• Click Sear<br>• Click Add            | ations<br>ch to attach an existing certificati<br>New to attach a certification not             | on<br>yet submitted to a review commitee | from the drop dow<br>IMPORTANT: if y<br>(international part<br>the name of the co-<br>If you<br>and/o                   | vn menu or typed directly into the text box.<br>your study has an international dimension<br>tners, international sponsors, etc.) please note<br>ountry in the Keywords textbox.<br>ar study requires Human Ethics, Biohazard,<br>or Animal Care Certification(s) you must link                                                       |
| Related Certific<br>• Click Sear<br>• Click Add<br>Add New | ations<br>ch to attach an existing certificati<br>New to attach a certification not y<br>Search | on<br>yet submitted to a review commitee | from the drop dow<br>IMPORTANT: if y<br>(international part<br>the name of the construction<br>If you<br>and/or<br>your | vn menu or typed directly into the text box.<br>your study has an international dimension<br>tners, international sponsors, etc.) please note<br>ountry in the Keywords textbox.<br>It study requires Human Ethics, Biohazard,<br>or Animal Care Certification(s) you must link<br>certifications to your application, or at the very |

## **Project Info Tab - Related Certifications**

If you do not have any active certifications yet, click on 'Add New' to indicate your intention of applying for either Human Ethics/Biohazard Certification.

#### **Related Certifications**

- · Click Search to attach an existing certification
- Click Add New to attach a certification not yet submitted to a review commitee

| Add New Search |        |                        |         |        |              |                                                                                                    |  |
|----------------|--------|------------------------|---------|--------|--------------|----------------------------------------------------------------------------------------------------|--|
|                |        | Certification Category | File No | Status | Renewal Date | Notes                                                                                                    |  |
| Edit           | Delete | Human Ethics           |         | Active |              | This application requires human ethics certification. I will be submitting my application to HSREB shortly. |  |

• If you have already submitted your application for required certifications, or already have active certifications, click on 'Search' to being up a list of your pending/active certifications. Click on select next to the certification(s) you need to link to your TRAQ DSS Form.

| Related Certifications                                                                                                    |        |                        |         |        |              |       |  |
|----------------------------------------------------------------------------------------------------|--------|------------------------|---------|--------|--------------|-------|--|
| Click Search to attach an existing certification     Click Add New to attach a certification not yet submitted to a review committee  Add New Search |        |                        |         |        |              |       |  |
|                                                                                                    |        | Certification Category | File No | Status | Renewal Date | Notes |  |
| Edit                                                                                                    | Delete | Biohazard              | 6010284 | Active | 2014/01/31   |       |  |

• Note that the renewal date of any related Human Ethics and/or Biohazard Certifications will appear on the Project Info screen making it easier for researchers to remain current in their certifications.

## **Project Info Tab – Animal Care Certifications**

- Since Animal Care is not one of the TRAQ modules (researchers apply for Animal Care through TOPAZ), your Animal Care Certification cannot be directly linked to your TRAQ Awards file. However, researchers are still expected to make note of any active, or pending, Animal Care Certification required for their project.
- From the Project Info tab, click on 'Add New' under Related Certifications. Select "Animal Care" from the 'Certification Category' dropdown menu, and note the status and TOPAZ file number of your Animal Care Certification in the 'Notes' textbox.

**Related Certifications** 

- Click Search to attach an existing certification
- · Click Add New to attach a certification not yet submitted to a review commitee

| Add New Search |        |                        |         |         |              |                                                        |
|----------------|--------|------------------------|---------|---------|--------------|--------------------------------------------------------|
|                |        | Certification Category | File No | Status  | Renewal Date | Notes                                                  |
| Edit           | Delete | Animal Care            |         | Pending |              | Active Animal Care Certification, TOPAZ File no. 99999 |
|                |        |                        |         |         |              |                                                        |

• Research Administrators will be able to confirm the status of your Animal Care Certification directly in TOPAZ, and change the status from pending to active.

## **Project Team Info Tab**

- The Principal Investigator Info screen is automatically filled out with the user's information.
- Please note: Only Queen's faculty members can be assigned to the PI role on the TRAQ DSS Form.

Project Info Project Team Info Project Sponsor Info \* TRAQ DSS FORM Attachments Approvals Logs Errors

#### Principal Investigator

Instructions: Do not hand type data for this section. The Principal Investigator (PI) section default populates with the researcher profile data for the project team member who creates the file. If you are not the PI, click the Change PI button to search for and select an alternate researcher profile. If you load an alternate researcher profile to the PI section, be sure to reload your researcher profile to the Other Project Team Info section below.

| Change Pl<br>Prefix:                                                      | Dr. •                                          | Last Name*:                       | Researcher |                                          | First Name*: Queen's                                                                                                    |  |  |  |
|---------------------------------------------------------------------------|------------------------------------------------|-----------------------------------|------------|------------------------------------------|----------------------------------------------------------------------------------------------------|--|--|--|
| Affiliation*: Faculty of Health Sciences\Pathology and Molecular Medicine |                                                |                                   |            |                                          |                                                                                                    |  |  |  |
| Rank:<br>Gender:                                                          | Staff<br>Female                                |                                   | 2          | Institution:                             | IMPORTANT: If you are a PI with multiple<br>affiliations (cross-appointments) please make sure<br>that you select the department/research centre<br>where this study will be taking place from the |  |  |  |
| Phone1:<br>Email*:<br>Primary<br>Address:                                 | ext. 74491<br>queens.research<br>Fleming Hall/ | her@queensu.ca<br>Jemmett Wing, 3 | 3rd Floor  | Phone2:<br>Fax:<br>Alternate<br>Address: | 'Affiliation' dropdown menu to ensure that the<br>application follows the proper workflow and avoid<br>any unnecessary delays.                                                                     |  |  |  |

### **Adding Project Team Members to Application**

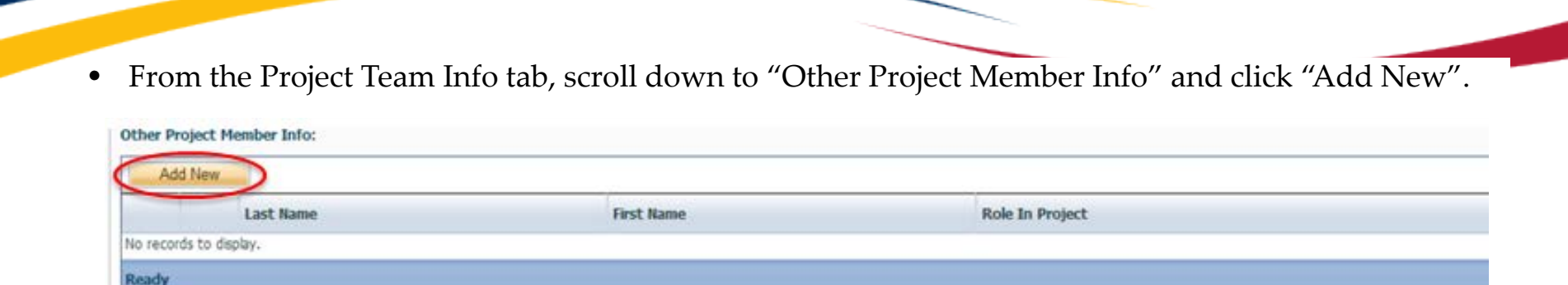

• Important: Do not enter this information manually always use "Search Profiles" - Click "Search Profiles" to bring up the Investigator List and search for the person you need to add as a team member.

| Save                                         |                                       |                     |                           |                                     |                                            |             |  |  |
|----------------------------------------------|---------------------------------------|---------------------|---------------------------|-------------------------------------|--------------------------------------------|-------------|--|--|
| Project Team Me                              | Project Team Member Info              |                     |                           |                                     |                                            |             |  |  |
| Instructions: Do not have<br>Search Profiles | type data for this section. To add mo | ore project team me | mbers to this application | file, click the Search Profiles but | on to search for and select from researche | r profiles. |  |  |
| Prefix:                                      | Last Name:                            |                     | Firs                      | t Name:                             |                                            |             |  |  |
| Affiliation:                                 |                                       |                     |                           |                                     |                                            |             |  |  |
| Gender:                                      | Unspecified                           | •                   |                           |                                     |                                            |             |  |  |
| Role In Project:                             | Co-Investigator                       | •                   | Country:                  |                                     |                                            |             |  |  |
| Rank:                                        |                                       | •                   | Institution:              |                                     |                                            |             |  |  |
| Email:                                       |                                       |                     | Fax:                      |                                     |                                            |             |  |  |
| Phone1:                                      |                                       |                     | Phone2:                   |                                     |                                            |             |  |  |

### Adding Project Team Members to Application (Cont.)

| Close                                 |                      |                                    | *                                       |
|---------------------------------------|----------------------|------------------------------------|-----------------------------------------|
| 01030                                 |                      |                                    |                                         |
| nstructions: Search for and select th | NoFilter             | this application file. If the proj | ject team member                        |
| oes not have a researcher profile, d  | Contains             | dance.                             |                                         |
|                                       | DoesNotContain       |                                    | You can search the Investigator List    |
| Start                                 | StartsWith           |                                    | for the name of the person to be        |
| Last Name:                            | EndsWith             |                                    | assigned as team member. The list can   |
| First Name:                           | EqualTo              |                                    | be searched in a variety of ways, i.e.  |
|                                       | NotEqualTo           |                                    | type the last name of the person in the |
| Search Reset                          | GreaterThan          |                                    | "Last Name" field, use the filter       |
|                                       | LessThan             |                                    | beside it to select a search criteria   |
|                                       | GreaterThanOrEqualTo |                                    | such as "Equal To" or "Contains".       |
|                                       | LossThonOrEqualTo    |                                    | Such as Equal to of Commune :           |
| Options Last Name                     | Detween              | Affiliation                        |                                         |
| Researcher                            | Between              | Y                                  |                                         |
|                                       | NotBetween           |                                    |                                         |
| Select Researcher                     | IsEmpty              | Health Sciences\Medicine           |                                         |
| Select Researcher                     | NotIsEmpty           | Arts and Science\English Lan       | guage and                               |

### Adding Project Team Members to Application (Cont.)

• Once you've identified your team member – click on "select". The project team member form will be updated automatically.

| Options Last Name |              | First Name | Primary Affiliation                 |  |
|-------------------|--------------|------------|-------------------------------------|--|
|                   | Researcher Y | Y          | Y                                   |  |
| Select            | Researcher   | Queen's    | Faculty of Health Sciences\Medicine |  |

- If you are unable to identify the person you are looking for from the Investigator List, please email the TRAQ helpdesk (<u>traq@queensu.ca</u>). Your email should include the person's:
  - First and last name
  - Title
  - Departmental affiliation
  - Institution/Organization (if external to Queen's)
  - Email address
- You will be notified as soon as the person has been added to the Investigator List and will then be able to add them to the project team.

### Adding Project Team Members to Application (Cont.)

• From there, you may select the role of the team member from the "Role In Project" drop down menu.

| Affiliation:     |                                                         |                   | * |   |
|------------------|---------------------------------------------------------|-------------------|---|---|
| Gender:          | UnSpecified 🔹                                           |                   |   |   |
| Role In Project: | Co-Investigator                                         | Country:          |   | - |
| Rank:            | Co-Investigator                                         | Institution:      |   | - |
| Email:           | Co-Supervisor                                           | Fax:              |   |   |
| Phone1:          | Principal Investigator - External Site<br>Project Staff | Phone2:           |   |   |
|                  | Research Assistant                                      |                   |   |   |
|                  | Research Coordinator                                    | Mailing Alternate |   |   |
| Mailing Address: | Research Nurse                                          | Address:          |   |   |
|                  | Student Researcher                                      |                   |   |   |
| Use Of Address:  | Supervisor                                              |                   |   |   |

- You may add as many team members as required by clicking "Add New", team members can also be edited or deleted. Keep in mind that anyone who will need to have access to the application should be added as team members.
- It is recommended that Research Administrators assign themselves to the Research Coordinator role.
- Important: Although all team members will have access to view and edit the application, the P.I. is the only member of the project team who can submit, or re-submit, the TRAQ DSS Form.

## **Transferring Principal Investigator Role**

 If you are completing this application on behalf of the P.I., you will need to transfer the P.I. role from yourself to the actual P.I. prior to submitting the application. Important: DO NOT change P.I.'s "Last Name" and "First Name" manually – always click "Change PI"

Project Info Project Team Info Project Sponsor Info \* TRAQ DSS FORM Attachments Approvals Logs Errors

#### Principal Investigator

Instructions: Do not hand type data for this section. The Principal Investigator (PI) section default populates with the researcher profile data for the project team member who creates the file. If you are not the PI, click the Change PI button to search for and select an alternate researcher profile. If you load an alternate researcher profile to the PI section, be sure to reload your researcher profile to the Other Project Team Info section below.

| Change PI           | $\triangleright$                                   |                                  |                    |         |  |
|---------------------|----------------------------------------------------|----------------------------------|--------------------|---------|--|
| Prefix:             | Dr. Last Name*: Research                           | er                               | First Name*:       | Queen's |  |
| Affiliation*:       | Faculty of Health Sciences\Pathology and Molecular | Medicine                         |                    |         |  |
|                     |                                                    |                                  |                    |         |  |
| Rank:<br>Gender:    | Staff<br>Female                                    | <ul> <li>Institution:</li> </ul> | Queen's University | •       |  |
|                     |                                                    |                                  |                    |         |  |
| Phone1:             | ext. 74491                                         | Phone2:                          |                    |         |  |
| Email*:             | queens.researcher@queensu.ca                       | Fax:                             |                    |         |  |
| Primary<br>Address: | Fleming Hall/Jemmett Wing, 3rd Floor               | Alternate<br>Address:            |                    |         |  |

### **Transferring Principal Investigator Role (Cont.)**

- Clicking the "Change PI" button will take you to the investigators list. From there, you would follow the same steps detailed in the previous slides to search for and select the P.I.
- At this point, you will notice that the "Submit" button, previously located at the top of the form, has disappeared. This happens because the P.I. is the only team member who can submit, and re-submit, the application.

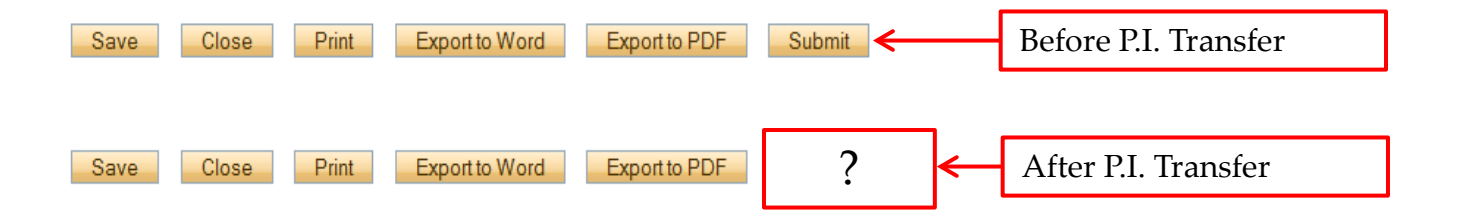

IMPORTANT: Once you've transferred the role of P.I., the next step is to add yourself to the application as a team member. This must be done before you close the application. Failing to do so will result in you losing access to the application.

## **Project Sponsor Info Tab**

• The Project Sponsor Info tab captures key project funding data such as agency/program, requested cash and/or in-kind amounts, etc.

- In TRAQ, "Sponsor" refers to the funding agency (NSERC, CIHR, etc.), industry partner, or "other party" in an agreement (contract). Even when no research funds, or in-kind contributions are awarded through the agency/partner, the other party should always be documented.
- Click on "Add New" to add a sponsor.

| Application Ref No: 5700 Project Title: Test A<br>Project Work Flow State: Pre Submission | Application Form: TRAQ DSS FORM                         |                           |          |                  |  |  |  |  |  |  |
|-------------------------------------------------------------------------------------------|---------------------------------------------------------|---------------------------|----------|------------------|--|--|--|--|--|--|
| Save Close Print Export to Word                                                           | Export to PDF                                           | Submit                    |          |                  |  |  |  |  |  |  |
| Project Info Project Team Info Project Sponsor Info * 1                                   | RAQ DSS FORM Attachme                                   | nts Approvals Logs Errors | ]        |                  |  |  |  |  |  |  |
| Click 'Add New' to add funding details for this project                                   | Click 'Add New' to add funding details for this project |                           |          |                  |  |  |  |  |  |  |
| Add New                                                                                   |                                                         |                           |          |                  |  |  |  |  |  |  |
| Investigator                                                                              | Agency                                                  | Program                   | Currency | Requested Amount |  |  |  |  |  |  |
| No records to display.                                                                    |                                                         |                           |          |                  |  |  |  |  |  |  |
|                                                                                           |                                                         |                           |          |                  |  |  |  |  |  |  |

## **Sponsor Info**

• The fields in the green square will need to be completed by the researcher(s). The other fields will either be filled automatically, or completed by an administrator.

| Sponsor Info             |        |    |                         |                                             |   | $  \phi \rangle = \square   0 \rangle$ |
|--------------------------|--------|----|-------------------------|---------------------------------------------|---|----------------------------------------|
| Save Close Sponsor Info. |        | St | art here to se          | elect the agency                            |   |                                        |
| Agency:                  | Agency |    |                         |                                             |   |                                        |
| Program:                 |        | •  | Fiscal Year:            |                                             |   |                                        |
| Start Date:              |        |    |                         |                                             |   |                                        |
| End Date:                |        |    |                         |                                             |   |                                        |
| Competition Date:        |        |    | Agency Reference<br>No: |                                             |   |                                        |
| Currency Type:           | CAD    | •  | Investigator:           | Queen's Researcher (Principal Investigator) | - |                                        |
| Comments:                |        |    |                         |                                             |   |                                        |

Click 'Add New' to add funding disbursement(s).

| Add N                  | Add New     |            |          |                |                   |              |                 |                  |  |  |  |
|------------------------|-------------|------------|----------|----------------|-------------------|--------------|-----------------|------------------|--|--|--|
|                        | Fiscal Year | Start Date | End Date | Requested Cash | Requested In-Kind | Awarded Cash | Awarded In-Kind | Awarded Overhead |  |  |  |
| No records to display. |             |            |          |                |                   |              |                 |                  |  |  |  |
|                        |             |            |          |                |                   |              |                 |                  |  |  |  |

### **Sponsor Info – Selecting the Agency**

Close

• You can search the Agency List using any of the search options available to you – i.e. typing in the agency name, the abbreviation (NSERC, SSHRC, etc.), or using one of the search filters. Once you've identified the agency you are looking for, click 'Select'. If you are unable to identify the agency you are looking for, please email the TRAQ Helpdesk (<u>traq@queensu.ca</u>).

| Agency List                   |                       |  | × |
|-------------------------------|-----------------------|--|---|
| Close                         |                       |  |   |
| Agency Names                  | Start With 🖲 Any part |  |   |
| Agency Name:<br>Abbreviation: | sshrc                 |  |   |
| Search Re                     | eset                  |  |   |

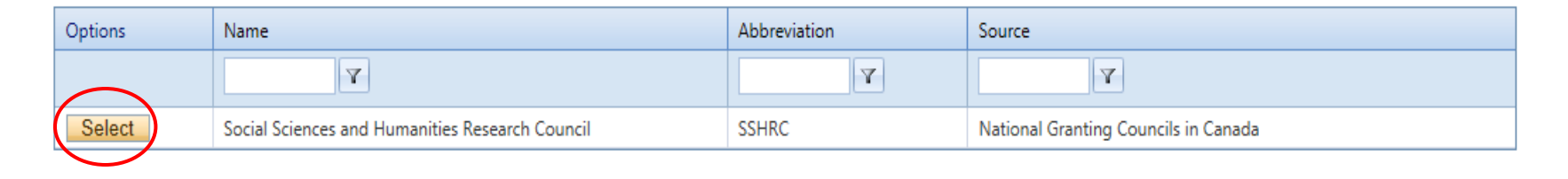

## Sponsor Info Tab (Cont.)

### Sponsor Info.

| Agency:           | Social Sciences and Humanities | s Research Council 🛛 🗛                               | gency                      | Based on the agency you have selected, a list of<br>agency-specific programs will be automatically<br>generated in the "Program" dropdown menu. Select<br>the program you are applying for. |
|-------------------|--------------------------------|------------------------------------------------------|----------------------------|----------------------------------------------------------------------------------------------------|
| Program:          | Standard Research Grant        |                                                      | Fiscal Year:               | IMPORTANT: Programs preceded by an 'X' are no longer active and should not be selected.                                                                                                    |
| Start Date:       |                                |                                                      |                            |                                                                                                    |
| End Date:         |                                |                                                      |                            |                                                                                                    |
| Competition Date: |                                | If applicable, e<br>date of the com<br>applying for. | nter the de<br>petition ye | eadline<br>ou are                                                                                                    |
| Currency Type:    | CAD                            | ۲                                                    | Investigator:              | Queen's Researcher (Principal Investigator)                                                                                                    |
|                   |                                |                                                      |                            |                                                                                                    |
| Comments:         |                                |                                                      |                            |                                                                                                    |

### **Sponsor Info – Funding Disbursement Info**

You now need to indicate the amount of funding you will be requesting from the agency by ٠ completing a "funding disbursement" screen. Start by clicking on "Add New" at the bottom of the Sponsor Info screen. Funding Disbursement Info.

| Sponsor Info                   |                                           |                  |             |          |      | Enter the anticipated start date of |
|--------------------------------|-------------------------------------------|------------------|-------------|----------|------|-------------------------------------|
| Save Close                     |                                           | Fiscal Year:     |             | 2013     |      | your project, the fiscal year data  |
| Sponsor Info.                  |                                           | Start Date:      |             | 1        |      | populate.                           |
| Agency:                        | Social Sciences and Humanities Research Q | End Date:        |             | 1        |      | Enter the total amount of           |
|                                |                                           | Requested Cash:  |             | 250000   |      | requested cash (this amount         |
| Program:                       | Standard Research Grant                   | Requested In-Kin | d:          |          |      | should include the overhead), or    |
| Start Date:                    |                                           | Requested Overh  | ead:        |          |      | expected in-kind contribution.      |
| End Date:<br>Competition Date: |                                           | Awarded Cash:    |             |          |      |                                     |
| Currency Type:                 | CAD                                       | Awarded In-Kind  | :           |          |      |                                     |
|                                |                                           | Awarded Overhea  | ad:         |          |      |                                     |
| Comments:                      |                                           | Final Cash:      |             |          |      |                                     |
|                                |                                           | Final In-Kind:   |             |          |      |                                     |
| Click 'Add New' to add f       | funding disbursement(s).                  | Final Overhead:  |             |          |      |                                     |
| Add Now                        |                                           |                  | Important:  | Remen    | ıber | to click "Save" at the bottom       |
| Fiscal Year                    | Start Date End Date                       | Comments:        | of the Fund | ling Dig | sbui | rsement Info screen and then        |
| No records to display.         |                                           |                  | "Save" on t | the Spo  | nso  | r Info screen.                      |
|                                |                                           |                  |             |          |      |                                     |
| Save Close                     |                                           | Save Close       |             |          |      |                                     |

Enter the anticipated start date of your project, the fiscal year data field above will automatically populate.

### **Project Sponsor Info Tab (Cont.)**

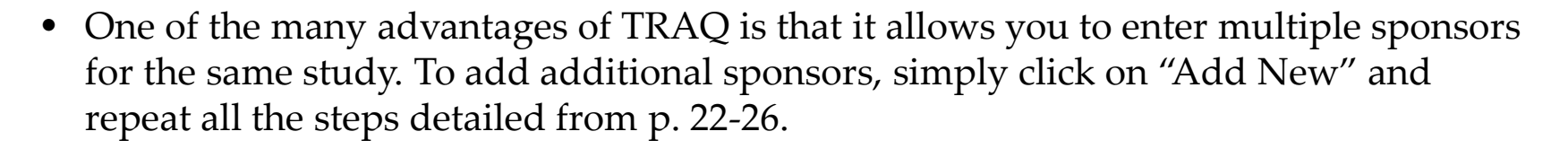

| Powered by Process Pathways                      |                                                               |                                                 |                         | Welcome    | e: Queen's Researcher |
|--------------------------------------------------|---------------------------------------------------------------|-------------------------------------------------|-------------------------|------------|-----------------------|
| Application Ref No: 14<br>Project Work Flow St   | 479 Project Title: Test - May 10, 2013<br>ate: Pre Submission | Submit                                          | Application             | Form: TRAQ | DSS Form              |
| Application Saved Project Info Project Team Info | Project Sponsor Info * TRAQ DSS FORM                          | Attachments Logs Errors                         |                         |            |                       |
| Click 'Add New' to add fundir                    | ng details for this project                                   | · · · ·                                         |                         |            |                       |
| Add New                                          | In a start of                                                 | A                                               | D                       | 0          | Demosted Amount       |
|                                                  | Investigator                                                  | Agency                                          | Program                 | Currency   | Requested Amount      |
| Edit Delete                                      | Queen's Researcher (Principal Investigator)                   | Social Sciences and Humanities Research Council | Standard Research Grant | CAD        | 250,000               |
|                                                  |                                                               |                                                 |                         |            | CAD : 250,000         |
|                                                  |                                                               |                                                 |                         |            |                       |
|                                                  |                                                               |                                                 |                         |            |                       |

## **TRAQ DSS Form**

• The TRAQ DSS Form contains a number of sub-tabs, all of which contain required questions.

Submit

Logs Errors

Attachments Approvals

| Application | Ref No: 7520 | Project Title: |
|-------------|--------------|----------------|
|             |              |                |

Print

\* 2. Overhead 3. Hospital Research

Project Work Flow State: Pre Submission

Project Team Info

#### Application Form: TRAQ DSS FORM

When all required questions have been answered in a sub-tab, the asterisk beside the title of the sub-tab disappears and the font is no longer bold.

1.1) \* Which Institution (Financial Services) will hold your research funds?

Project Sponsor Info

QUEEN'S UNIVERSITY

Close

HOTEL DIEU HOSPITAL (Please select HDH - Research Vic Sahai in the approvals tab)

Export to Word

KINGSTON GENERAL HOSPITAL (Please select KGH - Research Veronica L Harris-McAllister in the approvals tab)

Export to PDF

TRAQ DSS FORM

\* 4. Checklist

PROVIDENCE CARE (Please select PC - Research Dan Legault in the approvals tab)

There are no funds for the project to be administered

1.2) \* Is additional Queen's/Hospital space required for this project?

O YES

Save

Project Info

\* 1. General

© NO

1.3) \* I agree to abide by all polices set out by the external funding agency and Queen's University e.g., the Agreement on the Administration of Agency Grants and Awards by Research Institutions, and the Senate Policy on Integrity in Research, respectively.

I agree

1.4) \* Does the proposed research include Controlled Goods/Technology?

YES

NO

## **TRAQ DSS Form (Cont.)**

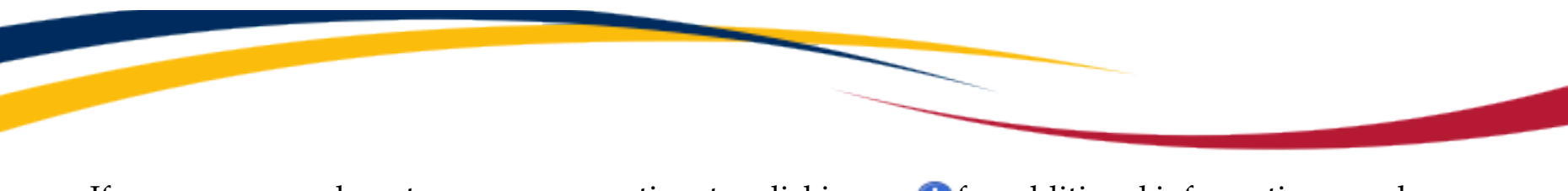

If you are unsure how to answer a question, try clicking on 1 for additional information may be available as seen in the screenshot below! Clicking on 1 a second time will make the textbox disappear.

| Powered by <b>Process Pathways</b>                                                                                                    |                                                                                               |                                                                                       | Welcome: Queen's Researcher               |
|----------------------------------------------------------------------------------------------------|-----------------------------------------------------------------------------------------------|---------------------------------------------------------------------------------------|-------------------------------------------|
| Application Ref No: 5700 Project Title: Test Application<br>Project Work Flow State: Pre Submission                                                                                                    | - Queen's Researcher                                                                          |                                                                                       | Application Form: TRAQ DSS FORM           |
| Save Close Print Export to Word Exp                                                                                                    | port to PDF Submit                                                                            |                                                                                       |                                           |
| Project Info Project Team Info Project Sponsor Info * TRAQ DSS FOR                                                                                                    | M Attachments Approvals Logs Errors                                                           |                                                                                       |                                           |
| * 1. General * 2. Overhead 3. Hospital Research * 4. Checklis                                                                                                    | st                                                                                            |                                                                                       |                                           |
|                                                                                                    |                                                                                               |                                                                                       |                                           |
| 2.1)* Overhead/indirect costs are expected to be incorporated<br>under Useful Links which will provide examples of how to calcular<br>The Indirect Costs recovery rate will be 40% of the Direct Costs where<br>funds will be supplied under a Research Agreement subject to the<br>following recovery rate exceptions: • 30% of the Direct Costs where<br>funds will be supplied under a Clinical Trial Agreement. • 25% of the<br>Direct Costs where the External Sponsor is a commercial entity and the<br>External Sponsor's funds are to be matched with funds from a<br>government or not-for-profit agency that are contingent upon the<br>External Sponsor's contribution, or • where the External Sponsor<br>prescribes a different recovery rate in published terms or policy, which<br>are approved by the University (e.g., NSERC, SSHRC, CIHR, MITACS,<br>NCE). | d into all research project budgets when pe<br>te overhead for your project. Indicate the ove | nitted by the external sponsor. Please follow the Indirect Cost<br>head rate applied: | ts of Sponsored Research Policy available |
| © 40%<br>© 30%                                                                                                    |                                                                                               |                                                                                       |                                           |
| © 25%                                                                                                    |                                                                                               |                                                                                       |                                           |
| <ul> <li>There are multiple sponsors</li> <li>Rate prescribed by external sponsor policy (including Tri Count</li> </ul>                                                                                                    | ncil SSHRC, NSERC, CIHR)                                                                      |                                                                                       |                                           |

## TRAQ DSS Form – Sub-tab 2. Overhead

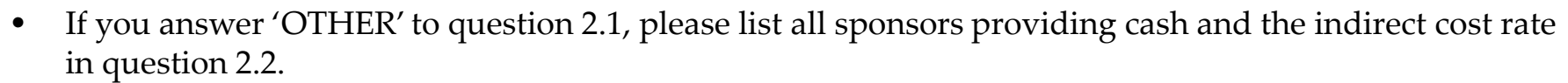

- You should also download the "Request for Variance to Indirect Cost of Sponsored Research Policy" from 'Useful Links', and attach the completed and signed form to your application through the Attachments tab.
- More information regarding the "Indirect Costs of Sponsored Research Policy" is available through 'Useful Links', and on the <u>TRAQ</u> website.

| * Proje | ect Info        | Project Team Info    | Project Sponsor Info     | * TRAQ DSS FORM                       | Attachments Approvals         | Logs Errors      |                                        |                                  |                    |
|---------|-----------------|----------------------|--------------------------|---------------------------------------|-------------------------------|------------------|----------------------------------------|----------------------------------|--------------------|
| * 1.    | General         | * 2. Overhead        | 3. Hospital Research     | * 4. Checklist                        |                               |                  |                                        |                                  |                    |
|         |                 |                      |                          |                                       |                               |                  |                                        |                                  |                    |
|         |                 |                      |                          |                                       |                               |                  |                                        |                                  |                    |
| 6       | 2.1) * 0        | Overhead/indirect co | sts are expected to be   | incorporated into all re              | esearch project budgets wh    | en permitted by  | / the external sponsor. Please fo      | llow the Indirect Costs of Spor  | isored Research    |
| Po      | licy and        | Procedures availabl  | le under Useful Links, v | which will provide exam               | ples of how to calculate th   | e indirect costs | for your research project. Please      | e select one of the following in | direct cost rates: |
| C       | 40%             |                      |                          |                                       |                               |                  |                                        |                                  |                    |
|         | 30%             |                      |                          |                                       |                               |                  |                                        |                                  |                    |
| 6       | 25%)<br>Tri Cou | ncil (SSHRC NSER     | CIHR NCE Canada E        | Research Chairs) CEL                  | or Internal Crants            |                  |                                        |                                  |                    |
| C       | Rate pr         | escribed by externa  | l sponsor policy and pr  | oiect less than \$1,000.              | 000 inclusive of indirect co: | ts               |                                        |                                  |                    |
| C       | OTHER           | (please describe be  | elow)                    | · · · · · · · · · · · · · · · · · · · |                               |                  |                                        |                                  |                    |
|         |                 |                      |                          |                                       |                               |                  |                                        |                                  |                    |
| U       | 2.2) If         | you answered OTH     | ER to the question abo   | ve, please list all spon              | sors providing cash and the   | indirect cost r  | ate applied in the following formation | it, i.e., Sponsor Name (% indir  | ect cost rate).    |
|         |                 |                      |                          |                                       |                               |                  |                                        |                                  |                    |

## **TRAQ DSS Form – For Hospital Research Only**

- If you answered 'Yes' to question 1.6 on the General sub-tab (research is being conducted at one of the affiliated teaching hospitals), you **must** complete sub-tab 3. Hospital Research of the TRAQ DSS Form.
- Omitting to complete this sub-tab, will result in delays in getting your application reviewed and approved.
- Please read the instructions provided at the top of the page carefully.

| * Project Info Project Team Info Project Sponsor | fo * TRAQ DSS FORM Attachments Approvals Logs Errors |  |
|--------------------------------------------------|------------------------------------------------------|--|
| * 1. General * 2. Overhead 3. Hospital Resea     | * 4. Checklist                                       |  |

Please note the section "Other Approval" within "Approvals" tab is applicable to hospital based research. Please identify all hospital departments that will be impacted by your research. Impact is defined as any procedure or research protocol which uses hospital resources above those normally required for practice and standard of care. This may include but not limited to extra tests or procedures, preparation, dispensing, and storage of special medications used in drug trials, use of labs for specimen preparation, storage, and shipment, additional nursing time, use of space to see research participants, educational preparation or other ancillary costs covered by the hospital. The hospital will not absorb research costs associated with projects above and beyond the standard of care. These extra costs must be clearly identified within this application and researchers must have funding to support these activities. Researchers are advised to seek early consultation with the appropriate hospital operational director identified within this form to ensure that a feasible proposal budget is prepared. Consultation should occur within 2-4 weeks of funding deadlines to ensure all hospital approvals are in place. If you have selected anyone in this area, you must also select one or more of the following RESEARCH Directors: HDH - RESEARCH (Vic Sahai) KGH - RESEARCH (Veronica L Harris-McAllister) PC - RESEARCH (Dan Legault) based on hospital location(s) chosen below. At a minimum if you said yes to 1.6 you must select the RESEARCH director to approve your hospital based research.

3.1) What is your Primary Hospital Location (if applicable):

-Select-

💶 3.2) What is your Secondary Hospital Location (if applicable):

-Select-

| C | 3.3) | What is y | our Tertiary | Hospital I | Location | (if applicable): |
|---|------|-----------|--------------|------------|----------|------------------|
|---|------|-----------|--------------|------------|----------|------------------|

-Select-

### For Hospital-based Research

- You should answer 'Yes' to question 1.6 on the TRAQ DSS Form if <u>any</u> of the following situations occur:
  - Your research study is being carried out, or occurring in a hospital setting;
  - Your research lab, unit, centre, space, and/or equipment is located in a hospital setting;
  - Your research staff and/or research offices are located in a hospital setting;
  - You will be utilizing hospital resources (space, personnel, equipment, testing, etc.) for your research project.
- If you answered 'Yes' to question 1.6, and indicated that your project is <u>not</u> receiving funding on question 1.1, please enter a start and end date on the Project Info tab.

### For Hospital-based Research (Cont.)

- If you answered 'Yes' to question 1.6 on the TRAQ DSS Form, then you **must** attach a copy of your research proposal/agreement, a budget form, and copy of your HSREB approval letter and consent form (if applicable) to your application (see section on Attachments tab).
  - **Budget**: If a budget form was not included in the research proposal, please download a copy of the budget template available in 'Useful Links', and on the <u>TRAO</u> website.
  - **HSREB Approval Letter & Consent Form**: If this study requires HSREB Certification, please retrieve the letter and the approved consent form from the Attachments tab in your HSREB Certification file, save them to your computer and attach them to your TRAQ DSS Form application.
- If your HSREB Certification application has not yet been approved, you will be required to provide a copy of the approval letter and consent form, at a later date, by submitting a Grant Amendment Form (please see <u>TRAQ Awards Event Forms User Manual</u>).

### **Attachments Tab**

- Researchers should attach any document(s) identified on the Checklist sub-tab of the TRAQ DSS Form, such as Research Proposal, Budget, or Budget Justification, etc. Users may upload multiple attachments, provided that each is no larger than 5MB. Attachments may be word files, spreadsheets, JPEG files, PDFs, etc.
- Click on 'Add Attachment' to upload a document to your TRAQ DSS Form/Agreement Review form.

\* Project Info Project Team Info Project Sponsor Info \* TRAQ DSS FORM Attachments Approvals Logs Errors

#### Please attach the following documents:

- Research Proposal or Contract
- Budget or Budget Justification (if not included in the above document)
- If partners are involved, letters of support (if not included in the above document)

#### Instructions for Approvals TAB

The next tab has a section called "Approvals" that indicates which esignatures are required.

Add Attachment

NOTE : The maximum individual attachment size is 5MB. All attachments larger than 5MB will stall the system, and your data may be lost. However, you may upload multiple attachments, provided that each is no larger than 5MB.

### Adding an Attachment (Cont.)

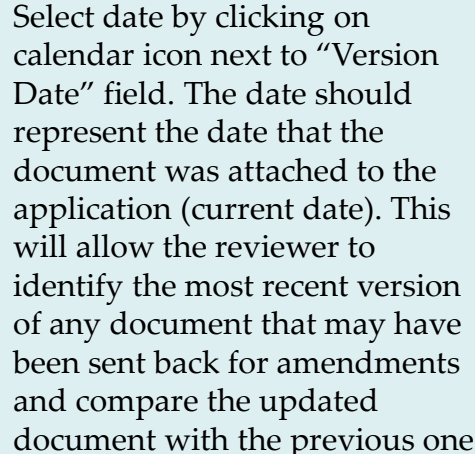

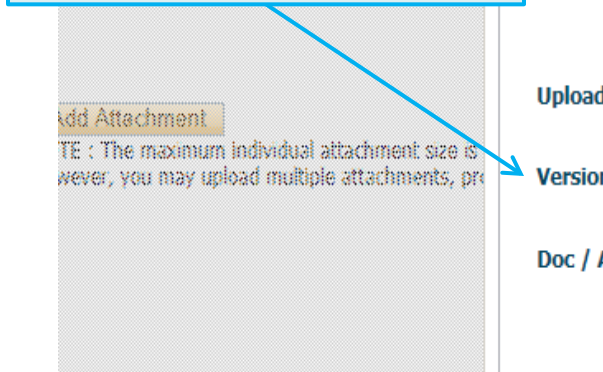

| load Attachment    | •••• |        | ×                                         |
|--------------------|------|--------|-------------------------------------------|
|                    |      |        |                                           |
| Description:       |      | <      | Include a brief description the document. |
|                    |      |        |                                           |
|                    |      |        | Click on "Browse" to select               |
| Upload Attachment: |      | Browse | computer.                                 |
| Version Date:      |      |        |                                           |

## Adding an Attachment (Cont.)

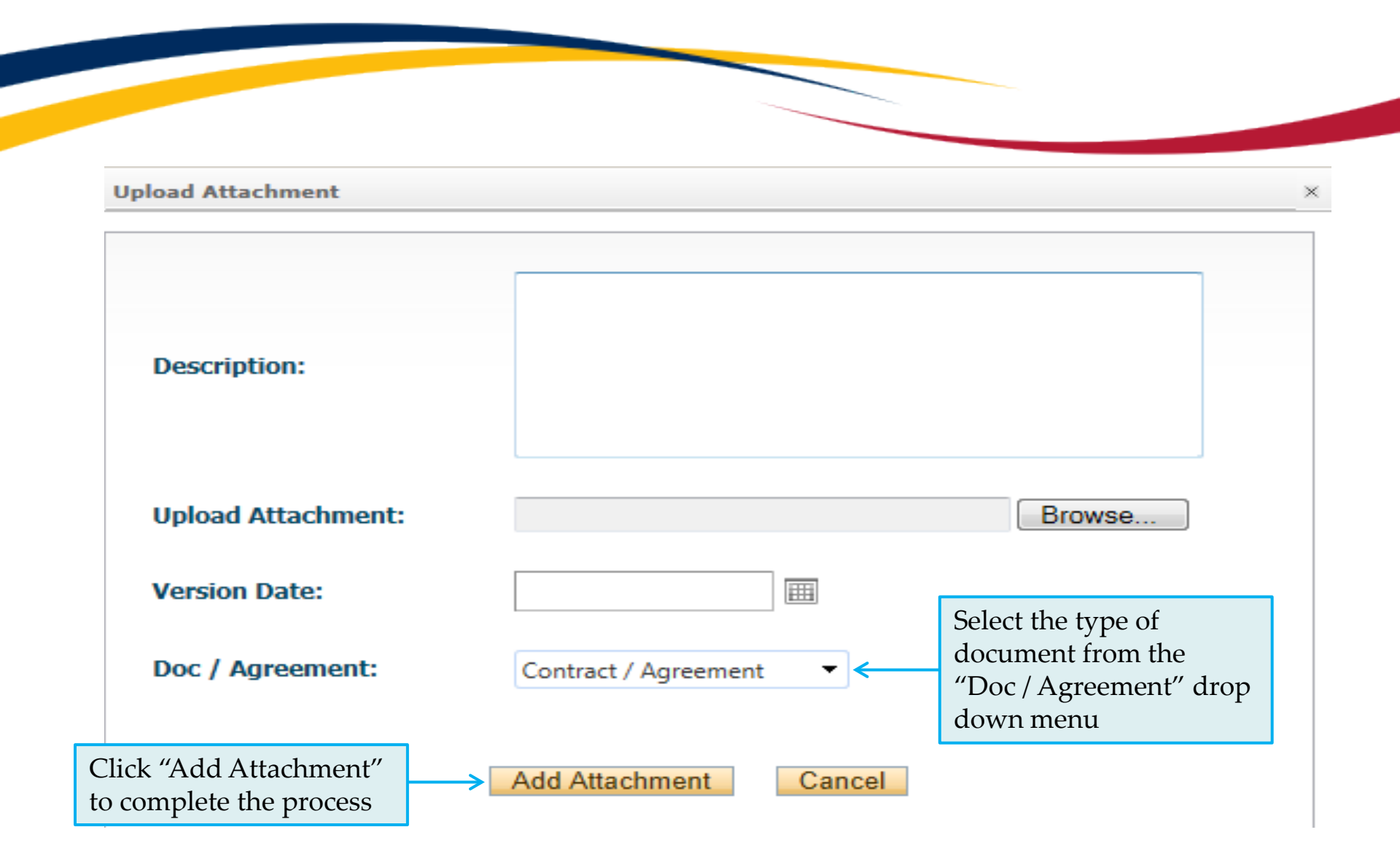

## **Approvals Tab - For Hospital Research Only**

- If you answered 'Yes' to question 1.6 on the TRAQ DSS Form and completed sub-tab 3 (Hospital Research), you must complete the 'Other Approvals' section of the Approvals tab and checkmark <u>all</u> <u>of the Hospital Operational Directors</u> that need to review and approve your application.
- At minimum, you must select the Research Director(s) of the hospital(s) that will be impacted by your research.
- > If Hotel Dieu is one of your hospital locations, checkmark HDH Research (Vic Sahai)

Other Approvals

- If KGH is one of your hospital locations, checkmark KGH Research (Veronica Harris-McAllister)
- If Providence Care is one of your hospital locations, checkmark PC Research (Dan Legault)
- Please make sure you complete this step correctly to avoid any delays in getting your application reviewed.

| Your institution may require that you obtain additional approvals from other signing authorities. Check any that apply to this current application : |                                      |                        |        |          |  |
|----------------------------------------------------------------------------------------------------|--------------------------------------|------------------------|--------|----------|--|
|                                                                                                    | S Refresh                            |                        |        |          |  |
| Active                                                                                                    | Department                           | Signing Authority Name | Status | Comments |  |
|                                                                                                    | HDH - Decision Support               | John Lott              |        |          |  |
|                                                                                                    | HDH - Electromyography               | Adrienne Leach         |        |          |  |
|                                                                                                    | HDH - Emergency                      | Brian Merkley          |        |          |  |
|                                                                                                    | HDH - GI Function Testing Unit       | Brian Merkley          |        |          |  |
|                                                                                                    | HDH - Human Mobility Research Centre | Leone Ploeg            |        |          |  |
|                                                                                                    | HDH - Imaging                        | Karen Pearson          |        |          |  |
|                                                                                                    | HDH - Information Technology         | Troy Jones             |        |          |  |
|                                                                                                    | HDH - Inpatient - Cardiac            | Brian Merkley          |        |          |  |
|                                                                                                    | HDH - Inpatient - Medicine           | Brian Merkley          |        |          |  |
|                                                                                                    | HDH - Inpatient - Pediatrics         | Brian Merkley          |        |          |  |
|                                                                                                    | HDH - Inpatient - Surgery            | Brian Merkley          |        |          |  |
|                                                                                                    | HDH - Laboratories                   | Joyce deVette-McPhail  |        |          |  |
|                                                                                                    | HDH - Medical Records                | Deborah Sapp           |        |          |  |

## Logs Tab – Workflow Logs

- The Logs tab is a useful tool that allows researchers and research administrators to track the history of the application and communicate with one another.
- The Workflow Logs tracks and time stamps approvals and messages. The Workflow Logs starts to populate after the P.I. has submitted the application. Refer to the Workflow Log to review all workflow history.

| Close Print          | Export to Word Export to PDF Submit                                                                                                    |                                                          |                                                                |                    |                           |
|----------------------|----------------------------------------------------------------------------------------------------|----------------------------------------------------------|----------------------------------------------------------------|--------------------|---------------------------|
| Project Info Project | Team Info Project Sponsor Info TRAQ DSS FORM Attac                                                                                                    | hments Logs                                              |                                                                |                    |                           |
| Timestamp 🔹          | Log                                                                                                    | Work Flow State                                          | Message                                                        | User               | Role/Group                |
| 14/05/2013<br>16:22  | Project Work Flow State has been changed from <b>Pre</b><br><b>Submission</b> to <b>Department Signing Authority Review</b><br>-> Total Amount payable by Sponsor has been changed from "<br>to '0' | Pre Submission -> Department<br>Signing Authority Review | Submitting test application - May<br>14, 2013 [Action: Submit] | Queen's Researcher | Principal<br>Investigator |
|                      |                                                                                                    |                                                          |                                                                | 1                  |                           |

### Logs Tab – Project Logs

• The Project Logs tracks and time stamps every action taken on the application. Researchers are encouraged to check the Project Logs regularly as it is a good way to ensure that your most recent changes have been saved – text in blue font represents the most recent updates

|   | Close Print         | Export to Word Export to PDF Submit                                                                                                    |                    |
|---|---------------------|----------------------------------------------------------------------------------------------------|--------------------|
| P | roject Info Project | Team Info Project Sponsor Info TRAQ DSS FORM Attachments Logs                                                                                                    |                    |
|   | Timestamp 🗸         | Activity                                                                                                    | Initiator          |
|   | 2013/05/14<br>16:22 | Project Work Flow State has been changed from <b>Pre Submission</b> to <b>Department Signing Authority Review</b><br>Internal Awards Approval Form :<br>Clinical Trial section -> Total Amount payable by Sponsor has been changed from " to '0'                                                                                                    | Queen's Researcher |
|   | 2013/05/14<br>15:43 | Attachment Vacation Message.docx has been Added.                                                                                                    | Queen's Researcher |
|   | 2013/05/14<br>15:16 | Program(Standard Research Grant)/Agency(Social Sciences and Humanities Research Council)<br>Disbursement(Year : 2013/Start Date :2013/05/01) has been Added<br>(Requested Total : \$250,000.00/ Awarded Total : \$0.00 Actual Total \$0.00)<br>Internal Awards Approval Form :<br>General Information Tab -> Has this project been peer reviewed? has been changed from '-1' to 'YES'<br>Clinical Trial section -> Per Subject Fee has been changed from " to 'NO'<br>Clinical Trial section -> Estimated number of Subjects has been changed from " to '200'<br>Clinical Trial section -> Clinical Trial phase has been changed from '-1' to 'Pilot Study'<br>Clinical Trial section -> Clinical Trial Protocol # has been changed from " to '0000'<br>General Information Tab -> Application submitted for Ethics Purposes Only? has been changed from " to 'YES'<br>Checklist -> Checklist has been changed from " to 'Investigator's Brochure Insurance Certificate' | Queen's Researcher |

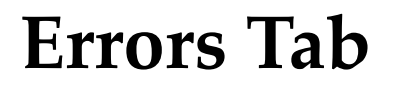

| Application Ref No: 1479 | Project Title: Test - May 10, 2013 |
|--------------------------|------------------------------------|
| Project Work Flow State: | Pre Submission                     |

Application Form: TRAQ DSS FORM

Save Close Print Ex

nt Export to Word

Export to PDF Submit

Errors

Project Info Project Team Info Project Sponsor Info TRAQ DSS FORM Attachments Logs

TRAQ DSS FORM -> Clinical Trial section:2.4 Total Amount payable by Sponsoris required.

The Errors tab keeps a log of any required questions that were left unanswered. If all required questions have been answered, the Errors tab disappears.

## Save and Close

• At any point in the process, the applicant may "Save" and "Close" the application and complete it at a later date. The information entered will be saved and the user can access it again through the Researcher's Portal under "Applications (Saved – Not Submitted)".

| A ttps://epr                                | review.its. <b>queensu.ca</b> /romeo_researche 🔎 🖛 🖴 🖒 🗶              | SOMEO - Researcher Portal 🗙 |                                 |
|---------------------------------------------|-----------------------------------------------------------------------|-----------------------------|---------------------------------|
| Powered by Process Pathw                    | vays                                                                  |                             | Welcome: Queen's Researcher     |
| Application Ref No<br>Project Work Flow     | o: 1481 Project Title: Test - May 21, 2013<br>v State: Pre Submission |                             | Application Form: TRAG DSS FORM |
| Save Close                                  | Print Export to Word Export to PDF                                    | Submit                      |                                 |
| Application Saved Project Info Project Tean | n Info Project Sponsor Info TRAQ DSS FORM                             | Attachments Logs Errors     |                                 |
| Title *:                                    | Test - May 21, 2013                                                   |                             |                                 |
|                                             |                                                                       |                             |                                 |

• Important: Do not close that application by clicking the X at the top of your browser, doing so will result in the application being "locked" preventing other team members from accessing it

## Save and Close (Cont.)

• You will know that you are closing the file properly (i.e. using the "Close" button) when the following dialog box pops up on your screen:

| Message from webpage                                     | Click "OK" to save your    |
|----------------------------------------------------------|----------------------------|
|                                                          | changes and close the file |
| Do you want to save the changes before closing the file? |                            |
| OK Cancel                                                |                            |

TRAQ Tip! Though TRAQ has no *automatic save* feature, it does have a *time out* feature! If you need to step away from your computer, you should always hit "Save" and "Close" as a precautionary measure. Failing to do so could result in information being lost and the application being "locked". The user responsible for "locking" the application is able to "unlock" it by accessing it again and exiting properly. All other team members, who find themselves "locked out" of the application, can either contact the user who "locked" it or the TRAQ team for support (ext. 78426; email: <u>traq@queensu.ca</u>)

## Submitting the TRAQ DSS Form

| Oplication Ref No: 1479         Project Tit           roject Work Flow State:         Pre Submission           Save         Close         Print         Export to | le: Test - May 10, 2013<br>N<br>Word Export to PDF Submit | Start by clicking the "Start by clicking the "Start by clicking the streen to open the screen. | Submit" button at the top<br>he "Work Flow Action"                                                            |
|----------------------------------------------------------------------------------------------------|-----------------------------------------------------------|------------------------------------------------------------------------------------------------|----------------------------------------------------------------------------------------------------|
| oject Info   Project Team Info   Project Sponsor Info<br>General Information Tab   Clinical Trial section   Ch                                                    | TRAQ DSS FORM Attachments Logs                            |                                                                                                | ×                                                                                                    |
| <ul> <li>3.1)* Checklist</li> <li>Site Agreement</li> <li>Investigator's Brochure</li> <li>Insurance Certificate</li> <li>Budget Summary</li> </ul>               | Submit Comments:                                          | Cancel                                                                                         | Click on one of the<br>two "Submit"<br>buttons located at                                                     |
| You may use the<br>Comments' text box to<br>enter any additional<br>comments/information<br>you would like to include                                             | >                                                         |                                                                                                | the top and the<br>bottom of the "Work<br>Flow Action" screen<br>to submit your<br>application for<br>review. |

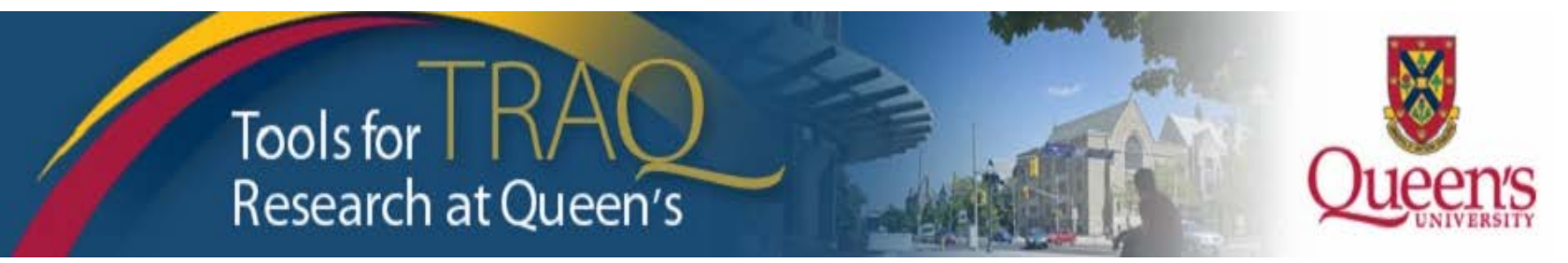

# Need assistance/have a question?

Contact the TRAQ Helpdesk (613) 533-6000, ext. 78426 Email: <u>traq@queensu.ca</u>

You may also use our <u>webform</u> to submit an issue to our Online Support Centre.

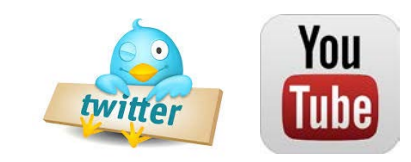